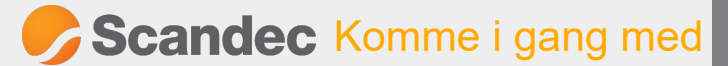

## KLOKKE-APP

på ActivConnect for ActivPanel

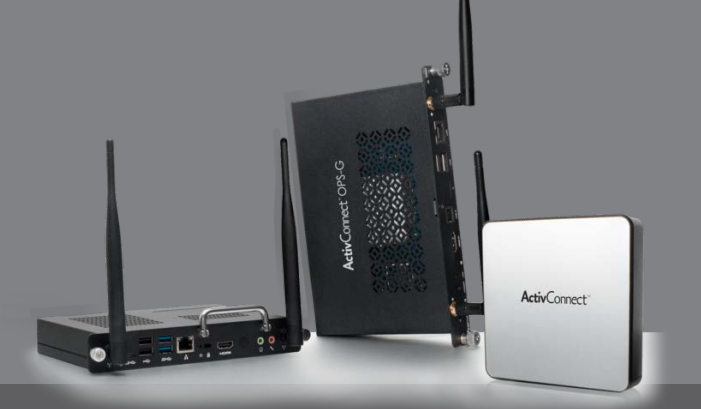

Klokkeappen på ActivConnect for ActivPanel er både analog og digital klokke, stoppeklokke og tidtaker.

Hvor finner du klokke-appen?

Når du åpner den rosa menyknappen på skjermen ligger klokkeappen som nummer 2 fra høyre:

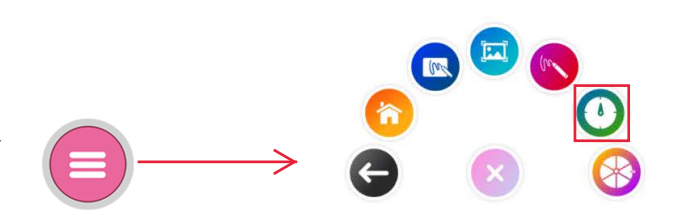

Oversikt og bruk

For å spinne drar du hjulet lett med klokken. Under klokken bestemmer du om du skal ha klokke, tidteller eller stoppeklokke. Her finner du også (fra venstre): **Gjør mindre /større, Innstillinger, Legg til ny klokke** og **Lukk**.

## Under Innstillinger

kan du bestemme om klokken skal være digital eller analog, om stoppeklokken skal vise milli-sekunder osv.

JYX € hfm\_Y d€; % f a ]bXfY #gh» ffY!]\_cbYh g\_]ZhYfXi a Y``ca Uh \_`c\_\_YbfIYŁZm`Yf g\_Yfa YbY``Yf`][[Yf cdd€ UbXfY cdd[UjYf Xi [%ffbY V]XYbY h]`` \» mfYŁ"

: `YfY `samtidige \_`c \_\_Yf

8i '\_Ub'\U'ZYfY'\_`c\_\_Yf'' gUa h]X][ "'

Hfm\_\_`d€ Zcf€ ``Y[[Y`h]`bm\_`c\_Y"

9\_gYadY`.

! 'ZY fY 'samtidige grcddY\_`c\_ker for ulike grupper med elever - klokke og tidteller samtidig -analog og digital klokke samtidig

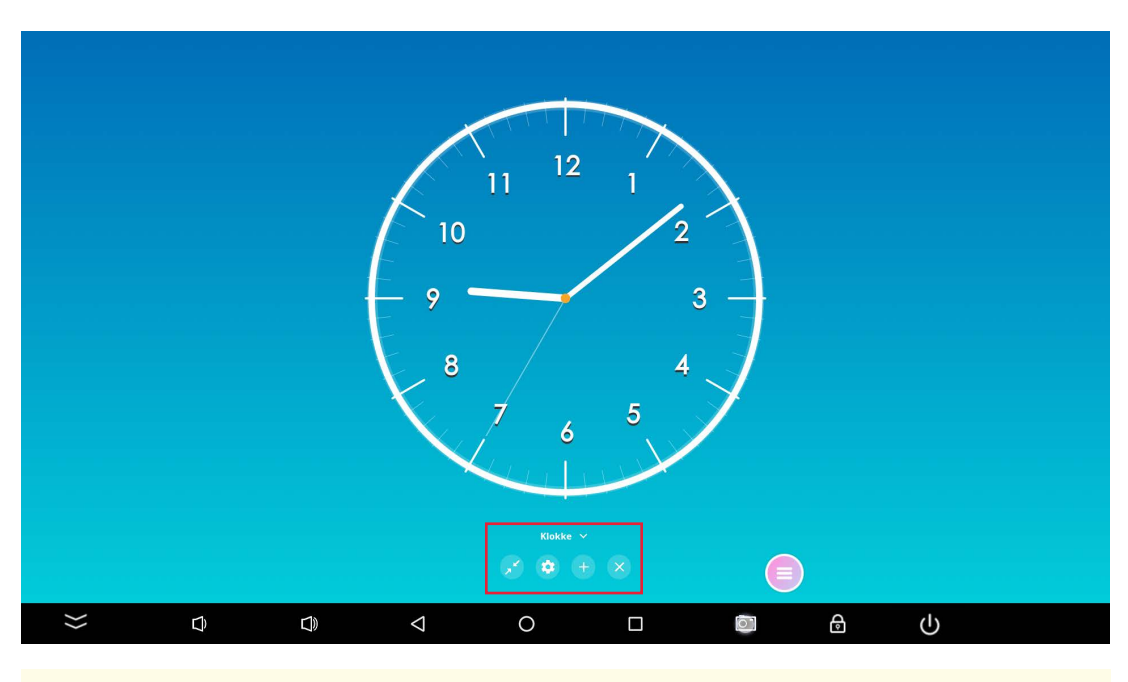

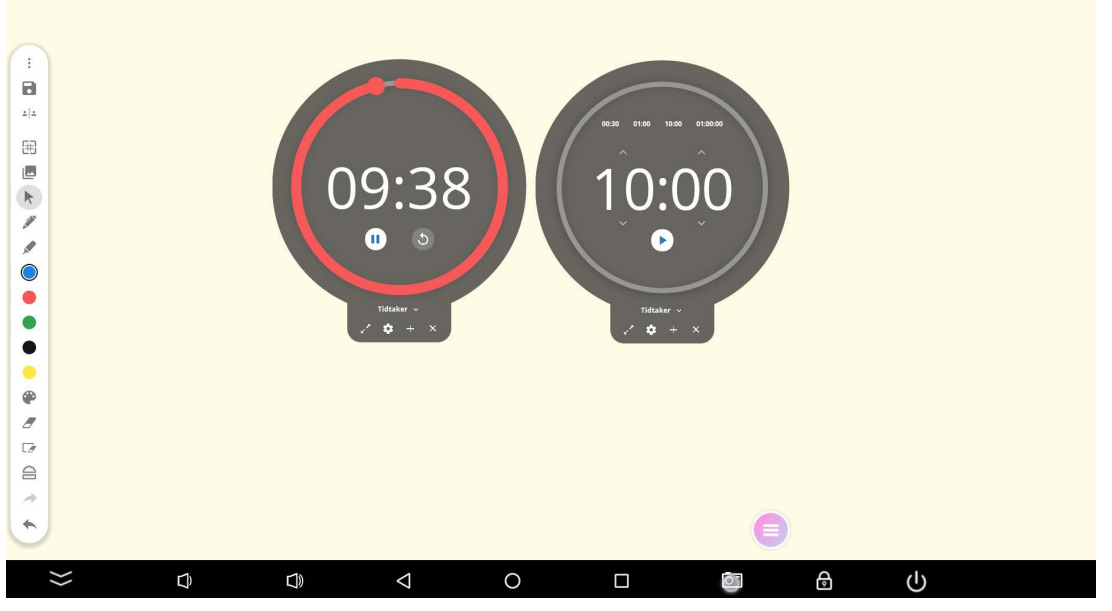